## 北亚摄像机恢复软件使用说明

## 、软件概述

北京北亚时代科技有限公司推出的北亚摄像机恢复软件 FROMBYTE Recovery For DV 是一款专门恢复摄像机 DV 视频的恢复软件,可以很好的处理视频碎片,避免了大的视频文 件恢复出来无法播放的问题。

## 二、功能介绍

支持品牌:索尼、佳能、松下、JVC、三星等多种主流的摄像机的视频恢复。可以恢复 的视频格式有 MTS、MOD、TS、M2T、MPG、TOD。

支持介质:存储卡、硬盘、分区、镜像文件。

可解决故障: 误删除、格式化等。

环境支持:

软件可运行的操作系统: Windows XP, Windows 2000, Windows 2003, Windows 7, Windows 2008

三、使用说明如下:

1、运行.exe 文件。如图·

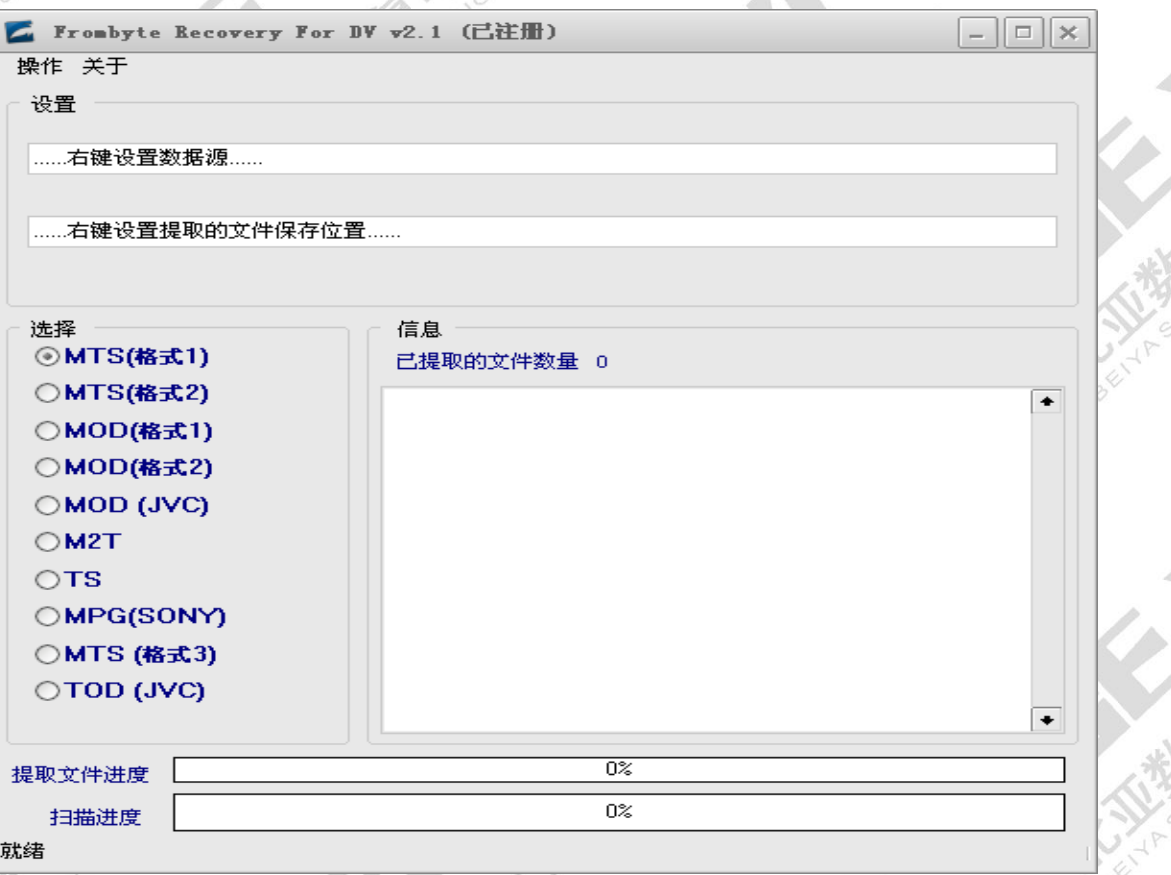

| FROMBYTE Recover                      | y For DV 使用说明 http://www.fromyte.cn -2-                                                                                                    |
|---------------------------------------|----------------------------------------------------------------------------------------------------|
| 2、关击"关于"                              | 按钮下的"注册",如图二                                                                                                    |
| 🗾 注册程序                                |                                                                                                    |
| A A A A A A A A A A A A A A A A A A A |                                                                                                    |
| 随机码                                   | 1FFD5-BC772-C8EF9-C5224                                                                                                    |
| <sup>*</sup> ◇ <sup>≫</sup> 注册码       | 2A6D83E8D7B97EA6819B75C8A148AE2D99F79AFE14723E                                                                                                    |
|                                       | ✓ 注册                                                                                                    |
| 软件购买                                  |                                                                                                    |
| 注意:                                   |                                                                                                    |
| 注册一次<br>注册将失                          | *仅供一次使用,程序关闭或注册时间满 72小时后,<br>效*                                                                                                    |
| HERASHUS                              | AC 图二 White AC AC AC AC AC AC AC AC AC AC AC AC AC                                                                                                    |
| 3、把随机码发给:                             | 北亚数据恢复中心工作人员,获取注册码。提示注册成功。如图三                                                                                                    |
| ▲ 社Ⅲ程序                                | × Highus                                                                                                    |
| 随机码 1FF                               | -D5-BC772-C8EF9-C5224                                                                                                    |
| 注册码 24                                | 5D83E8D7B5 提示 SF79AFE14723E                                                                                                    |
| K K S                                 | ▶ 注册 注册成功! 業取消                                                                                                    |
|                                       |                                                                                                    |
| 软件购买页面                                |                                                                                                    |
| 注意:                                   |                                                                                                    |
| 注册一次仅供:<br>注册将失效!                     | 一次使用,程序天团或注册时间满72小时后,                                                                                                    |
| HIT HUT VINONOT                       | 图三<br>Hono <sup>hothin</sup><br>Juno <sup>hothin</sup>                                                                                                    |
| HELTA SHUJU                           |                                                                                                    |
|                                       |                                                                                                    |
| HI THOMOTION                          | HILLIN AND AND AND AND AND AND AND AND AND AN                                                                                                    |
|                                       | The one of the one of the one of |
| K A BY                                | A SULAN                                                                                                    |

FROMBYTE Recovery For DV 使用说明 http://www.fromyte.cn

4、设置"数据源"和"提取出的文件保存位置"。如图红色框中选。如图四

- • × 🗾 Frombyte Recovery For DV v2.1 (己往册) 操作 关于 设置 D:\[] ......右键设置提取的文件保存位置...... 选择 信息 ⊙MTS(格式1) 已提取的文件数量 0 ○MTS(格式2) ٠ ○MOD(格式1) ○MOD(格式2) OMOD (JVC) OM2T OTS OMPG(SONY) ○MTS (格式3) OTOD (JVC) ÷ 0% 提取文件进度 0% 扫描进度 就绪 图四

| FROMBYTE Recovery For DV 使用说明 | http://www.fromyte.cn |
|-------------------------------|-----------------------|
| o <sup>+</sup>                | 5                     |
| F ) # 报 录 / # 按 书 相图 丁        |                       |

| 58-74-      | rombyte Recovery For I                 | DV v2.1 (已注册) _ □ ×                    |                              |
|-------------|----------------------------------------|----------------------------------------|------------------------------|
| · 保TF       | 关于                                     |                                        |                              |
| で設置         | Ċ                                      |                                        | 12                           |
| D:\         | 0                                      |                                        |                              |
| Ø.          |                                        |                                        | 514                          |
| C:\L        | ) ocuments and Settings\Admini         | nistrator\桌面\保存恢复后的照片                  |                              |
|             |                                        | SHU                                    |                              |
| 选择          | 2                                      |                                        |                              |
|             | MTS(格式1)                               | 已提取的文件数量 0                             |                              |
| 0           | MTS(格式2)                               | •                                      |                              |
| 0           | MOD(格式1)                               |                                        | 4                            |
| CIE O       | MOD(格式2)                               |                                        |                              |
| Pust O      | NOD (JVC)                              |                                        |                              |
| 0           | W2T                                    |                                        | . 5                          |
| 0           | LE CONTRA                              |                                        | Ŕ                            |
|             |                                        |                                        | 30                           |
|             |                                        | Julia States                           |                              |
|             |                                        |                                        |                              |
| 提取了         | て件进度                                   | 0%                                     |                              |
| 人为了 ==      |                                        | 0%                                     |                              |
| 就绪          |                                        |                                        |                              |
| er l        |                                        | 图五                                     |                              |
|             | the sur                                |                                        |                              |
|             | J Sho                                  |                                        |                              |
|             | 1 1 1 P                                |                                        | K.                           |
|             | A HIVE                                 |                                        | $\langle \mathbf{v} \rangle$ |
|             | BEITA                                  | W W SHUND                              | 50                           |
| <b>X</b> .  | A BEICK                                |                                        | 30                           |
|             | A HERE                                 | HEIRSHUUL<br>BEITASHUUL                | 30                           |
|             | 3 HILL R                               |                                        | 30                           |
|             | A BEITCA                               | HILL ASTRONOM                          | 30                           |
| HU CULINONS | Serve Serve                            | Harris Harris Harris Harris            | 30                           |
| Wire anow   | Jeira<br>atin                          | HUILONOTIN BENASING                    | 10                           |
|             | 3 HELTRA                               | Harrashun Harrashun Harrashun Harrashu |                              |
|             |                                        |                                        | iu.                          |
|             |                                        |                                        |                              |
|             | ALE TRA                                |                                        |                              |
|             | BEITA<br>BEITA                         |                                        |                              |
|             |                                        |                                        |                              |
|             | BEITA<br>BEITA<br>HUILANN<br>BEITASING |                                        |                              |
|             | A BEITRA                               |                                        |                              |

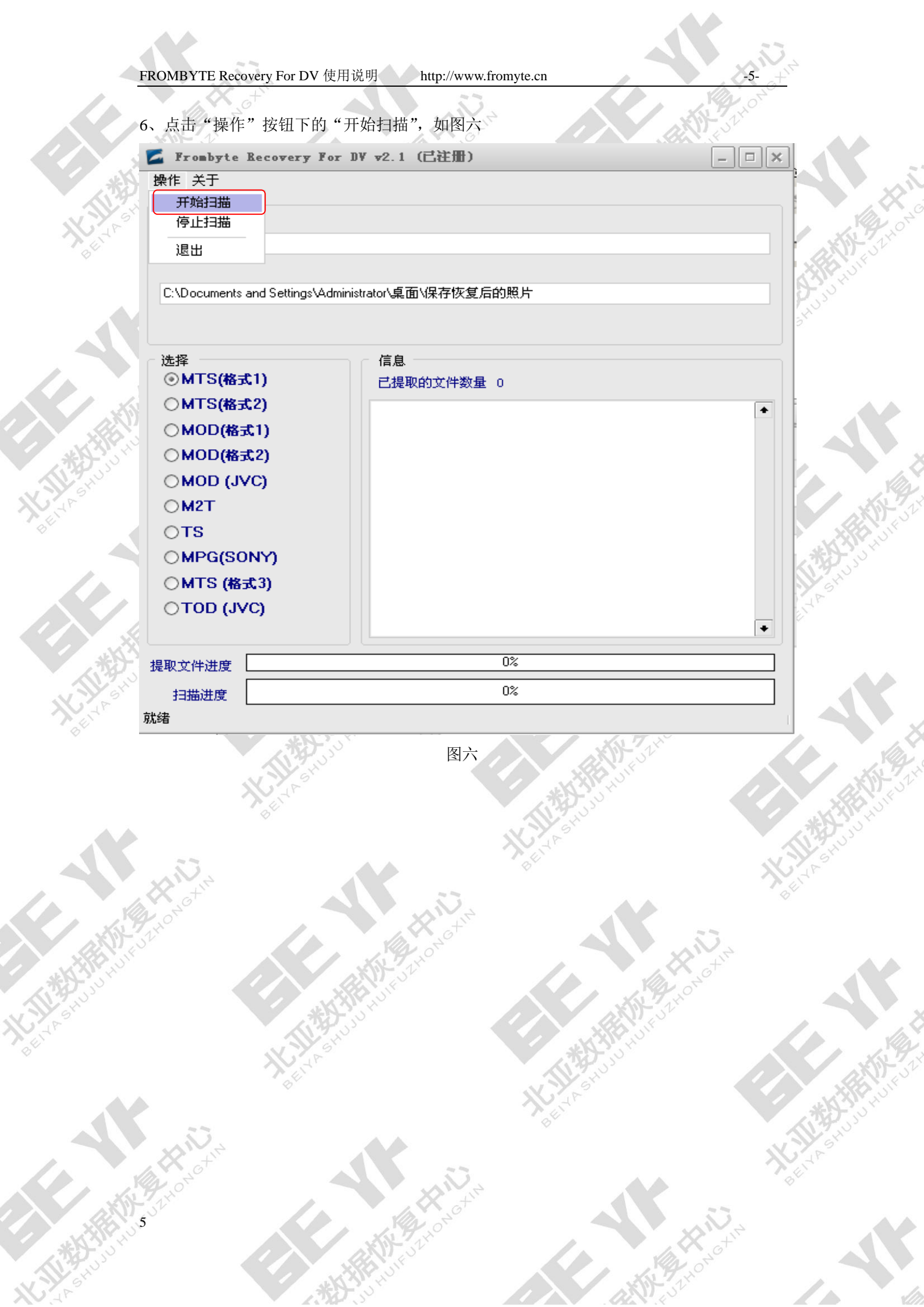

|                           | 7、文件扫描恢复中,如图                | H AND AND AND AND AND AND AND AND AND AND                                                                                                    |      |
|---------------------------|-----------------------------|----------------------------------------------------------------------------------------------------|------|
|                           | 左 Frombyte Recovery F       | 'or DV v2.1 (已注册) _ □ ×                                                                                                    |      |
|                           | 操作关于                        |                                                                                                    |      |
|                           | 设置                          |                                                                                                    |      |
| K Y S'                    | D:\[]                       |                                                                                                    | Ŷ    |
| all'                      |                             |                                                                                                    | -51  |
|                           | C:\Documents and Settings\A | Administrator\桌面\保存恢复后的照片                                                                                                    | ð    |
|                           |                             | 2 Hus                                                                                                    |      |
|                           | \# <del>1</del> 7           |                                                                                                    |      |
|                           | 选择<br>●MTS(格式1)             | 信息.<br>已提取的文件数量。2                                                                                                    |      |
|                           | ○MTS(格式2)                   | 2012.03.14.13:32:14.扫拱开始                                                                                                    |      |
|                           | ○MOD(格式1)                   | 2012-03-14 13:33:14 343(4) 44                                                                                                    |      |
| *****                     | ○MOD(格式2)                   | 2012-03-14 13:37:58 文件大师:<br>2012-03-14 13:37:58 文件大师: 63.27 MB                                                                                                    |      |
| 113 HUS                   | OMOD (JVC)                  | 2012-03-14 13:37:56 开始提取文件<br>2012-03-14 13:38:00 文件提取完成                                                                                                    | Υ.   |
| 1.P                       | <b>○M2T</b>                 | 2012-03-14 13:38:18 发现文件                                                                                                    | X    |
|                           | OTS                         | 2012-03-14 13:38:19 贝住大小: 67.17 MB<br>2012-03-14 13:38:19 开始提取文件                                                                                                    | 0    |
|                           | OMPG(SONY)                  | 2012-03-14 13:38:22 艾伴提取完成                                                                                                    |      |
|                           | ○MTS (格式3)                  | Carles and Carles and Carles and Carles and Carles and Carles and Carles and Carles and Carles and Carles and C                                                                                                    |      |
|                           | OTOD (JVC)                  |                                                                                                    |      |
| The N                     |                             |                                                                                                    |      |
| AL 2 TO                   | 提取文件进度                      | 100%                                                                                                    | Ċ.   |
| Nº 1P                     | 扫描进度                        | 35%                                                                                                    |      |
| Ø.                        | 扫描中                         |                                                                                                    | ₽,   |
|                           | W M Shi                     | 图七                                                                                                    | il i |
|                           | The state                   |                                                                                                    | 25   |
|                           |                             | 1 Bath                                                                                                    | 2    |
|                           | 33                          | ABEN NO BEN                                                                                                    |      |
|                           |                             |                                                                                                    |      |
|                           |                             |                                                                                                    |      |
|                           | HONN                        |                                                                                                    |      |
|                           | J2HONG                      |                                                                                                    |      |
|                           | J2HONG                      |                                                                                                    |      |
|                           | J2HONG                      | THE HURDEN OF THE THOMOTORY                                                                                                    |      |
| A SHUULIN                 | SZHONG CITY                 | HUJURUTURUTURUTURUTURUTURUTURUTURUTURUTUR                                                                                                    |      |
| to a number of the second | SZHONG CALL                 |                                                                                                    |      |
| A SHUJUNI                 | JINONS SERVICE              | Show where the show where the show w |      |
| A SHUJUNI                 | STHONE SELVA                |                                                                                                    |      |
| A SHOULD HOLE             | STHONE HERE                 |                                                                                                    |      |
|                           | ALTHONS ALTHONS             |                                                                                                    |      |
| A SPILLING                | Strone Chin                 |                                                                                                    |      |

## FROMBYTE Recovery For DV 使用说明 http://www.fromyte.cn

8、恢复所需要的视频文件到指定的文件夹中,到此视频文件恢复完成。

| Frombyte Recovery          | for DV v2.1 (已注册)                                                                                                 | - • × |
|----------------------------|----------------------------------------------------------------------------------------------------|-------|
| 桑作 关于                      |                                                                                                    |       |
| 设置                         |                                                                                                    |       |
|                            |                                                                                                    |       |
| D:\[]                      |                                                                                                    |       |
|                            |                                                                                                    |       |
| C:\Documents and SettingsV | Administrator\桌面\保存恢复后的照片                                                                                         |       |
|                            |                                                                                                    |       |
|                            |                                                                                                    |       |
| 选择                         |                                                                                                    |       |
|                            | 日提取的文件数量 17                                                                                                    |       |
| OMIS(#6352)                | 2012-03-14 13:48:16 发现文件<br>2012-03:14 13:48:19 文件大小: 117 43 MB                                                   | •     |
| ○MOD(格式1)                  | 2012-03-14 13:48:19 开始提取文件                                                                                        |       |
| ○MOD(格式2)                  | 2012-03-14 13:48:26 艾件提取完成                                                                                        |       |
| OMOD (JVC)                 | 2012-03-14 13:50:12 发现文件<br>2012-03-14 13:50:16 文件大小: 115 37 MB                                                   |       |
| OM2T                       | 2012-03-14 13:50:16 开始提取文件                                                                                        |       |
| OTS                        | 2012-03-14 13:50:21 艾伴提取完成                                                                                        |       |
| OMPG(SONY)                 | 2012-03-14 13:51:12 发现文件<br>2012-03-14 13:51:37 文件:<br>2012-03-14 13:51:37 文件:::::::::::::::::::::::::::::::::::: |       |
|                            | 2012-03-14 13:51:37 开始提取文件                                                                                        |       |
|                            | 2012-03-14 13:51:51 艾件提取完成                                                                                        |       |
| 0100 (340)                 | 2012-03-14 13:54:23 扫描完成                                                                                          | -     |
|                            |                                                                                                    |       |
| 取文件进度                      | 100%                                                                                                    |       |
| 扫描进度                       | 100%                                                                                                    |       |
| 扫描完成                       |                                                                                                    |       |

9、查看"文件保存位置",查看恢复出来的文件。

| 🗁 保存恢复后的照片                                                      |               |         |            |        | _ 🗆 × |  |  |
|-----------------------------------------------------------------|---------------|---------|------------|--------|-------|--|--|
| 文件(E) 编辑(E) 查看(V)                                               | 收藏(A) 工具(T)   | 帮助(出)   |            |        |       |  |  |
| 🔇 后退 🔹 🕥 🗸 🏂 🔎 搜索                                               | 🕞 文件夹 🛛 🕞 🚺   | » 🗙 🍤 🔛 | -          |        |       |  |  |
| 地址 @) 🗁 C:\Documents and Settings\Administrator\桌面\保存恢复后的照片 🗾 🗲 |               |         |            |        |       |  |  |
| 名称 🔺                                                            | 大小 类          | 型       | 修改日期       |        | 属性    |  |  |
| 1. MTS                                                          | 64,787 KB MT  | S 文件    | 2012-03-14 | 13:38  | A     |  |  |
| 2. MTS                                                          | 68,778 KB MT  | S 文件    | 2012-03-14 | 13:38  | A     |  |  |
| 🖬 3. MTS                                                        | 109,026 KB MT | S 文件    | 2012-03-14 | 13:39  | A     |  |  |
| 🖬 4. MTS                                                        | 48,403 KB MT  | S 文件    | 2012-03-14 | 13:39  | A     |  |  |
| 🖬 5. MTS                                                        | 108,968 KB MT | S 文件    | 2012-03-14 | 13:39  | A     |  |  |
| 🖬 6. MTS                                                        | 47,890 KB MT  | S 文件    | 2012-03-14 | 13:39  | A     |  |  |
| 🖬 7. MTS                                                        | 86,209 KB MT  | S 文件    | 2012-03-14 | 13:41  | A     |  |  |
| 🖬 🖬 8. MTS                                                      | 29,917 KB MT  | S 文件    | 2012-03-14 | 13:41  | A     |  |  |
| 🖬 9. MTS                                                        | 109,681 KB MT | S 文件    | 2012-03-14 | 13:41  | A     |  |  |
| 🖬 10. MTS                                                       | 100,021 KB MT | S 文件    | 2012-03-14 | 13:41  | A     |  |  |
| 🖬 11. MTS                                                       | 6,821 KB MT   | S 文件    | 2012-03-14 | 13:41  | A     |  |  |
| 🖬 12. MTS                                                       | 4,605 KB MT   | S 文件    | 2012-03-14 | 13:41  | A     |  |  |
| 🖬 13. MTS                                                       | 16,475 KB MT  | S 文件    | 2012-03-14 | 13:41  | A     |  |  |
| 🖬 14. MTS                                                       | 62,508 KB MT  | S 文件    | 2012-03-14 | 13:41  | A     |  |  |
| 🖬 15. MTS                                                       | 120,249 KB MT | S 文件    | 2012-03-14 | 13:48  | A     |  |  |
| 🖬 16. MTS                                                       | 118,140 KB MT | S 文件    | 2012-03-14 | 13:50  | A     |  |  |
| 🖬 17. MTS                                                       | 56,093 KB MT  | S 文件    | 2012-03-14 | 13:51  | A     |  |  |
| 1-                                                              |               |         |            |        |       |  |  |
|                                                                 |               |         |            |        |       |  |  |
|                                                                 |               |         |            |        |       |  |  |
| 17 个对象                                                          |               | 1.      | 10 GB      | 2 我的电脑 |       |  |  |

37